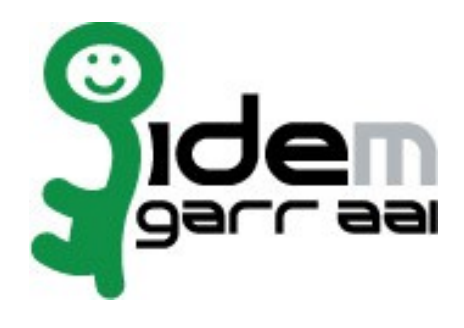

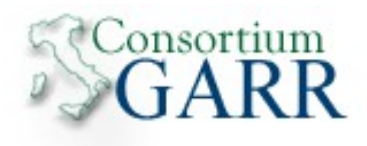

# Installazione SimpleSAMLphp Identity Provider su Debian-Linux + Upgrade

# 28 Gennaio 2015

Autore: Marco Malavolti

# Indice generale

| 1) Introduzione                                                | 3  |
|----------------------------------------------------------------|----|
| 2) Software da installare                                      | 3  |
| 3) Richiedere il certificato HTTPS per l'SP                    | 4  |
| 4) Modifica del file hosts                                     | 4  |
| 5) Installare i pacchetti necessari                            | 4  |
| 6) Installare SimpleSAMLphp v1.13.2                            | 5  |
| 7) Installare e Configurare il SimpleSAMLphp Identity Provider | 7  |
| 8) Approfondimenti                                             | 15 |
| 8.1) Esempio di "module attributepolicy.php"                   | 15 |
| 8.2) Aggiornare SimpleSAMLphp alla versione successiva         | 16 |

## 1 Introduzione

Questo documento ha lo scopo di guidare l'utente nell'installazione di un Identity Provider SimpleSAMLphp su Debian Linux.

# 2 Software da installare

- openssl
- ntp
- nmap
- apache2
- curl
- cron
- git
- php5 (>=5.3)
- php5-mcrypt
- php5-ldap
- vim

# 3 Richiedere il certificato HTTPS per l'SP

- a) In linea con le specifiche tecniche della Federazione IDEM è necessario installare sulla por- ta 443 un certificato rilasciato da una CA riconosciuta. All'interno della comunità GARR è attivo il servizio di rilascio certificati server denominato TCS (TERENA Certificate Service). La caratteristica dei certificati TCS è quella di essere emessi da una CA commerciale che nello specifico consiste in COMODO CA.
- b) L'elenco delle organizzazioni presso le quali il servizio TCS è già attivo è disponibile in <u>https://ca.garr.it/TCS/tab.php</u>
- c) Se il servizio non fosse ancora attivo presso la vostra organizzazione è possibile contattare GARR Certification Service per avviare il procedimento di attivazione (e-mail a <u>garr-ca@garr.it</u>)
- d) Per generare una richiesta di certificato seguire le istruzioni suggerite nelle pagine di docu- mentazione TCS (<u>https://ca.garr.it/TCS/doc\_server.php</u>)

Le richieste di certificato devono essere inviate ai referenti TCS presenti nella vostra orga- nizzazione (denominati Contatti Amministrativi TCS). Per conoscere i nomi dei Contatti Amministrativi nominati all'interno del vostro Ente inviare una mail di richiesta a garr-ca@garr.it

## 4 Modifica del file hosts

Aggiungere al file /etc/hosts l'IP, il FQDN e l'Hostname della macchina

scelta per ospitare l'Identity Provider di SimpleSAMLphp:

```
127.0.1.1 ssp-idp.domain.it ssp-idp
```

#### 5 Installare i pacchetti necessari

- a) sudo apt-get install apache2 openssl ntp nmap vim php5 php5-mcrypt php5-ldap curl git cron
- b) Aprire le seguenti porte sul/sui firewall:
  - 1) 443 => HTTPS (da e verso la rete internet)
  - 2) 389 => LDAP (da e verso il server LDAP)
  - 3) 22 => SSH (da e verso l'esterno se vi vuole un controllo remoto)
- c) Verificare che sia attivo apache2 e che faccia comparire la pagina "**It Works!**" da **http://ssp-idp.domain.it** o da **http://127.0.1.1**.

## 6 Installare SimpleSAMLphp v1.13.2

- 1) Acquisire i privilegi di ROOT:
  - sudo su -
- 2) Scaricare l'ultima versione del framework SimpleSAMLphp:
  - cd /opt/
  - wget https://simplesamlphp.org/res/downloads/simplesamlphp-1.13.2.tar.gz
  - tar xzf simplesamlphp-1.13.2.tar.gz
  - mv simplesamlphp-1.13.2 simplesamlphp
- 3) Scaricare la Catena di Terena per la validazione del certificato HTTPS della macchina:
  - wget https://ca.garr.it/mgt/Terena-chain.pem -0 /root/certificates/Terenachain.pem
- 4) Modificare il file /etc/apache2/sites-available/default-ssl e aggiungere quanto evidenziato:

```
DocumentRoot /var/www
Alias /simplesaml /opt/simplesamlphp/www
. . .
# Possible values include: debug, info, notice, warn, error, crit,
# alert, emerg.
LogLevel debug
. . .
SSLEngine on
SSLProtocol all -SSLv2 -SSLv3
SSLCipherSuite ALL: !aNULL: ADH: !eNULL: !LOW: !EXP: RC4+RSA: +HIGH: !MEDIUM
. . .
SSLCertificateFile
                       /root/certificates/cert-server.pem
SSLCertificateKeyFile /root/certificates/key-server.pem
. . .
SSLCertificateChainFile /root/certificates/Terena-chain.pem
```

5) Modificare il file /etc/apache2/ports.conf come segue (per impedire l'ascolto della porta 80):

```
#NameVirtualHost *:80
#Listen 80
```

6) Assegnare i giusti permessi alla cartella dei file di LOG di SimpleSAMLphp: chown www-data /opt/simplesamlphp/log

- 7) Modificare il file /opt/simplesamlphp/config/config.php come segue:
  - a) Attivare la validazione dei metadati XML secondo gli schemi da loro indicati: 'debug.validatexml' => TRUE,
  - b) Attivare la modalità di DEBUG per registrare tutti i messaggi che vengono scambiati durante la trasmissione da IDP a SP e viceversa:

```
'debug' => TRUE,
....
'logging.level' => SimpleSAML_Logger::DEBUG,
'logging.handler' => 'file',
```

(in questo modo i log verranno salvati nella cartella "/**opt/simplesamlphp/log**/" come stabilito dal file config.php)

c) Impostare la password dell'amministratore della pagina di SimpleSAMLphp (la si può generare con il comando `php /opt/simplesamlphp/bin/pwgen.php`):

```
'auth.adminpassword' => '{SSHA256}4c7N6k/2kHnY...LB0BxNA==',
```

d) Generare una stringa casuale per il 'secretsalt' con il comando:

```
tr -c -d '0123456789abcdefghijklmnopqrstuvwxyz' </dev/urandom | dd bs=32
count=1 2>/dev/null ; echo
```

e inserirla nel 'secretsalt':

```
'secretsalt' => '869499p6ysve1iezf86h09zd6iwjuwz8',
```

e) Completare con le informazioni riguardanti il Contatto Tecnico responsabile dell'IdP:

```
'technicalcontact_name' => 'Technical Contact',
```

```
'technicalcontact_email' => 'system.support@email.com',
```

f) Settare la giusta Timezone:

'timezone' => 'Europe/Rome',

g) Impostare la propria lingua di default:

```
'language.default' => 'it',
```

- h) Commentare tutto il "authproc.idp" e il "authproc.sp"
- 8) Attivare il modulo SSL, Riavviare Apache2:
  - cd /etc/apache2/mods-available/
  - a2enmod ssl
  - cd /etc/apache2/sites-available/
  - a2ensite default-ssl
  - service apache2 restart
- 9) Provare ad accedere a https://ssp-idp.domain.it/simplesaml

# 7 Installare e Configurare il SimpleSAMLphp Identity Provider

- 1) Creare un Certificato self-signed, valido 30 anni, con OpenSSL (SimpleSAMLphp non supporta con i certificati DSA, ma solo quelli RSA):
  - mkdir /opt/simplesamlphp/cert ; cd /opt/simplesamlphp/cert
  - openssl req -newkey rsa:2048 -new -x509 -days 10950 -nodes -out server.crt -keyout server.pem
- 2) Configurare SimpleSAMLphp per prelevare i Metadati della Federazione IDEM a intervalli regolari:
  - a) Abilitare il modulo CRON per l'esecuzione del download dei Metadati di IDEM a intervalli regolari:
    - cd /opt/simplesamlphp/
    - touch modules/cron/enable
    - cp modules/cron/config-templates/\*.php config/
  - b) Abilitare il modulo METAREFRESH per il download ed il parsing corretto dei Metadati di IDEM:
    - cd /opt/simplesamlphp/
    - touch modules/metarefresh/enable
    - cp modules/metarefresh/config-templates/\*.php config/
  - c) Testare il corretto funzionamento del METAREFRESH:
    - cd /opt/simplesamlphp/modules/metarefresh/bin
    - ./metarefresh.php -s http://www.garr.it/idem-metadata/idem-test-metadatasha256.xml > metarefresh-test.txt
  - d) Se l'output uscente produce errori contattare IDEM: idem-help@garr.it
  - e) Modificare il file di configurazione del modulo CRON vim /**opt/simplesamlphp/config/module\_cron.php** come segue:

```
$config = array (
/* Il valoreCASUALEsegreto
 * può essere generato con lo stesso comando usato
 * per il secretsalt
 */
  'key' => 'valoreCASUALEsegreto',
  'allowed_tags' => array('daily', 'hourly', 'frequent'),
  'debug_message' => TRUE,
  'sendemail' => FALSE,
);
```

f) Accedere alla pagina come Amministratore di SimpleSAMLphp:

https://ssp-idp.domain.it/simplesaml/module.php/cron/croninfo.php

g) Copiare l'esempio di file crontab che compare a video e incollarlo nel proprio con: crontab -e

modificando l'ultima riga in:

```
# Esegui cron: [frequent]
*/30 * * * * curl --silent "https://ssp-idp.domain.it/simplesaml/modu-
le.php/cron/cron.php?key=valoreCASUALEsegreto&tag=frequent" > /dev/null
2>&1
```

h) Modificare il file di configurazione del modulo METAREFRESH
 vim /opt/simplesamlphp/config/config-metarefresh.php come evidenziato:

```
$config = array(
     'sets' => array(
       'idem' => array(
         'cron'
                      => array('hourly'),
            'sources'
                      => array(
              array(
               'src' => 'http://www.garr.it/idem-metadata/idem-test-meta-
data-sha256.xml',
               'validateFingerprint' =>
'2F:F8:24:78:6A:A9:2D:91:29:19:2F:7B:33:33:FF:59:45:C1:7C:C8',
               'template' => array(
                'tags' => array('idem'),
                'authproc' => array(
                  51 \Rightarrow array(
                          'class' => 'core:AttributeMap', 'oid2name'),
                        ),
               ),
               ),
              ),
              'expireAfter' => 60*60*24*5, // Maximum 5 days cache time
              // Il seguente PATH punta a /opt/simplesamlphp
              'outputDir' => 'metadata/idem-federation/',
             * Which output format the metadata should be saved as.
             * Can be 'flatfile' or 'serialize'.
             * 'flatfile' is the default.
```

```
*/
    'outputFormat' => 'flatfile',
),
),
```

- i) Creare la cartella che conterrà i metadati e assegnarle i giusti permessi:
  - mkdir /opt/simplesamlphp/metadata/idem-federation
    chown www-data /opt/simplesamlphp/metadata/idem-federation
- j) Modificare il file /**opt/simplesamlphp/config/config.php** nel seguente modo per indicare di utilizzare il nuovo file di metadata:

```
'metadata.sources' => array(
    array('type' => 'flatfile'),
    array(
       'type' => 'flatfile',
       'directory' => 'metadata/idem-federation'
    ),
    ),
```

k) Rimuovere/Rinominare i file:

);

- 1. /opt/simplesamlphp/metadata/saml20-idp-remote.php
- 2. /opt/simplesamlphp/metadata/saml20-sp-remote.php
- 3. /opt/simplesamlphp/metadata/shib13-idp-remote.php
- 4. /opt/simplesamlphp/metadata/shib13-sp-hosted.php
- 5. /opt/simplesamlphp/metadata/shib13-sp-remote.php
- 6. /opt/simplesamlphp/metadata/wsfed-idp-remote.php
- 7. /opt/simplesamlphp/metadata/wsfed-sp-hosted.php
- Forzare il download dei metadati accedendo alla scheda "Federazione" dal sito SimpleSAMLphp: https://ssp-idp.domain.it/simplesaml/ e cliccando su "Metarefresh: fetch metadata" o attendere 1 giorno.

Modificare il valore di "**memory\_limit**" in /**etc/php5/apache2/php.ini** ad almeno "**256M**" o più se non si è in grado di portare a termine il download e la trasformazione dei metadati.

- 3) Attivare il modulo per il Consenso Informato:
  - touch /opt/simplesamlphp/modules/consent/enable
- 4) Modificare il file /**opt/simplesamlphp/config/config.php** per abilitare il supporto SAML2.0 e SAML 1.x:

```
'enable.saml20-idp' => true,
// Settare a false per disabilitare il supporto SAML v1.x
'enable.shib13-idp' => true,
```

- 5) Modificare il file /**opt/simplesamlphp/config/authsources.php** per configurare l'Authentication Module LDAP:
  - a) Rimuovere il commento al Frammento di codice che comincia con "// Example of a LDAP authentication source."
  - b) Rinominare la voce "**example-ldap**" con un valore più significativo per il proprio LDAP (Es.: **org-ldap**)
  - c) Inserire le informazioni richieste per il corretto collegamento con il proprio LDAP:

```
// Es.: 'ldaps://ldap1.domain.it ldaps://ldap2.domain.it' raggiungibili
'hostname' => 'ldap.domain.it',
// Impostare a FALSE se non avete impostato il TLS sul vostro LDAP
'enable_tls' => TRUE,
// Non modificare il valore dello uid se non necessario
'dnpattern' => 'uid=%username%, ou=people, dc=example, dc=org',
```

d) Configurare i metadati dell'IdP editando il file /opt/simplesamlphp/metadata/saml20-idphosted.php e il file /opt/simplesamlphp/metadata/shib13-idp-hosted.php:

```
$metadata['__DYNAMIC:1__'] = array(
   'host' => '__DEFAULT__',
  /* X.509 key and certificate. Relative to the cert directory.
   * The Key MUST BE in PEM format
   */
   'privatekey' => 'server.pem',
   'certificate' => 'server.crt',
     Authentication source to use. Must be one that is configured in
     'config/authsources.php'.
    */
    'auth' => 'org-ldap',
    'scope' => array('domain.it'),
    'userid.attribute' => 'uid',
    'UIInfo' => array(
       'DisplayName' => array(
          'en' => 'English IDP Display Name',
          'it' => 'IDP Display Name in Italiano',
        ),
       'Description' => array(
          'en' => 'Identity Provider for the users of University X',
          'it' => 'Identity Provider per gli utenti dell\' Università X',
       ),
       'InformationURL' => array(
```

```
'en' => 'https://www.your.organization.it/en/info',
          'it' => 'https://www.your.organization.it/it/info',
       ),
       'PrivacyStatementURL' => array(
          'en' => 'https://www.your.organization.it/en/privacy',
          'it' => 'https://www.your.organization.it/it/privacy',
       ),
       'Logo' => array(
          array(
            'url'
                     => 'https://www.your.organization.it/logo80x60.png',
            'height' => 60,
            'width' => 80,
          ),
          array(
            'url'
                     => 'https://www.your.organization.it/logo16x16.png',
            'height' => 16,
            'width' => 16,
          ),
      ),
  ),
   'OrganizationName' => array(
      'en' => 'Your Organization Name',
      'it' => 'Il nome della tua organizzazione',
  ),
   'OrganizationDisplayName' => array(
      'en' => 'Your Organization Display Name',
      'it' => 'Il Display Name della tua Organizzazione',
  ),
   'OrganizationURL' => array(
      'en' => 'https://www.your.organization.it/en',
      'it' => 'https://www.your.organization.it/it',
  ),
   * Authentication processing filters that will be executed for this IdP
   * Both SAML 1.x and SAML 2.0
   */
   'authproc' => array(
     // Add schacHomeOrganization for domain of entity
     10 \Rightarrow array(
         'class' => 'core:AttributeAdd',
         'schacHomeOrganization' => 'domain.it',
         'schacHomeOrganizationType' =>
'urn:schac:homeOrganizationType:int:university',
     ),
     // Add eduPersonPrincipalName
     11 => array (
         'class' => 'core:ScopeAttribute',
         'scopeAttribute' => 'schacHomeOrganization',
         'sourceAttribute' => 'uid',
        'targetAttribute' => 'eduPersonPrincipalName',
     ),
```

```
//Add eduPersonScopedAffiliation
   12 => array(
       'class' => 'core:ScopeAttribute',
       'scopeAttribute' => 'eduPersonPrincipalName',
       'sourceAttribute' => 'eduPersonAffiliation',
       'targetAttribute' => 'eduPersonScopedAffiliation',
   ),
   // Adopts language from attribute to use in UI
   30 => 'core:LanguageAdaptor',
   // Consent module is enabled(with no permanent storage, using cookies)
   97 => array(
      'class' => 'consent:Consent',
'store' => 'consent:Cookie',
'focus' => 'yes',
       'checked' => FALSE
   ),
   // Enable this authproc filter to automatically generated eduPersonTargetedID
   98 => array(
       'class' => 'core:TargetedID',
       'nameId' => TRUE,
      ),
   // If language is set in Consent module it will be added as an attribute
   99 => 'core:LanguageAdaptor',
   // Convert LDAP names to oids.
   100 => array('class' => 'core:AttributeMap', 'name2oid'),
),
'attributes.NameFormat' => 'urn:oasis:names:tc:SAML:2.0:attrname-format:uri',
'attributeencodings' => array(
                              'urn:oid:1.3.6.1.4.1.5923.1.1.1.10' => 'raw',
                           ),
```

6) Completare i file **/opt/simplesamlphp/attributemap/name2oid.php** con gli OID mancanti per riconoscere i nuovi attributi:

'schacHomeOrganizationType' => '1.3.6.1.4.1.25178.1.2.10',

);

- 7) Aggiungere la traduzione per lo schacHomeOrganizationType da mostrare nella pagina del Consenso Informato:
  - a) Modificare il file /**opt/simplesamlphp/dictionaries/attributes.definition.json** inserendo in coda questo:

```
...
"attribute_schachomeorganizationtype":{
    "en": "Home Organization Type"
}
```

b) Modificare il file /**opt/simplesamlphp/dictionaries/attributes.translation.json** inserendo in coda questo:

```
"attribute_schachomeorganizationtype":{
    "it": "Tipo di Organizzazione"
},
```

**NOTA BENE:** Anche una virgola di troppo fa fallire la traduzione, quindi, prestare molta attenzione.

- 8) Configurazione dell'Attribute Release Policy attraverso il modulo sviluppato da Riccardo Valzorio:
  - a) Importare e attivare il modulo "simplesaml-attributepolicy" in SimpleSAMLphp:
    cd /opt/simplesamlphp/
    - git clone <a href="https://github.com/RikV/simplesaml-attributepolicy.git">https://github.com/RikV/simplesaml-attributepolicy.git</a>
    - cd /opt/simplesamlphp/modules
    - ln -s /opt/simplesamlphp/simplesaml-attributepolicy/attributepolicy/.
    - touch /opt/simplesamlphp/modules/attributepolicy/enable
  - b) Copiare il template del file di configurazione del modulo: cd /opt/simplesamlphp/config
    - cp /opt/simplesamlphp/modules/attributepolicy/configtemplate/module\_attributepolicy.php .
  - c) Prelevare il '<u>module\_attributepolicy\_test.php.txt</u>' della Federazione IDEM di Test, rinominarlo in '**module\_attributepolicy.php**' e inserirlo in /**opt/simplesamlphp/config/:**

```
wget https://www.idem.garr.it/documenti/doc_download/355-module-
attributepolicy-test-php -0 module_attributepolicy.php
```

d) Modificare i file /opt/simplesamlphp/metadata/saml20-idp-hosted.php e
 /opt/simplesamlphp/metadata/shib13-idp-hosted.php inserendo, sotto la voce "authproc", la linea seguente:

```
. . .
```

```
40 => 'attributepolicy:AttributePolicy',
```

• • •

e) Modificare la riga 195 il file "/opt/simplesamlphp/vendor/simplesamlphp/saml2/src/SAML2/XML/md/EntityDescript or.php"

come segue per avere l'encoding ottimale sui metadati generati:

```
$doc = new DOMDocument('1.0','utf-8');
```

- f) Registrare i propri Metadati, raggiungibili alla URL: https://ssp-idp.domain.it/simplesaml/module.php/core/frontpage\_federation.php premendo su "Mostra Metadati" del vostro SSP IDP, sull' IDEM Entity Registry: https://registry.idem.garr.it
- g) In caso di problemi contattare l' idem-help@garr.it

# 8 Approfondimenti

# 8.1 Esempio di "module\_attributepolicy.php"

```
<?php
* AttributePolicy configuration file.
*
  Define the attributes to release:
  - by default
  - by EntityID
*
  - by a regular expression based on EntityID
*/
$config = array(
   // Default Attribute Policy that release ePTID and ePSA to all SP
   'default' => array('eduPersonTargetedID', 'eduPersonScopedAffiliation'),
   // Attribute Policy for shib-sp.example.com
   'https://shib-sp.example.com/shibboleth' => array(
      'givenName',
      'sn',
      'cn',
      'mail',
      'eduPersonPrincipalName',
      'eduPersonScopedAffiliation'
   ),
   // Attribute Policy for ssp-sp.example.com
   'https://ssp-
sp.example.com/simplesaml/module.php/saml/sp/metadata.php/ssp-sp' => array(
      'givenName',
      'sn'
      'mail'
      'telephoneNumber',
      'eduPersonPrincipalName',
   ),
);
```

# 8.2 Aggiornare SimpleSAMLphp alla versione successiva

- 1. Prelevare la nuova versione di SimpleSAMLphp ed estrarla nella directory /opt:
  - cd /opt ; wget https://simplesamlphp.org/res/downloads/simplesamlphp-XX.YY.ZZ.tar.gz ; tar xzvf simplesamlphp-XX.YY.ZZ.tar.gz

(verificare cosa è necessario avere dal sito di SimpleSAMLphp)

- 2. Rimuovere le cartelle "config" e "metadata" presenti nella nuova versione:
  - cd /opt/simplesamlphp-XX.YY.ZZ/ ; rm -rf config metadata
- 3. Copiare i vecchi file di configurazione dalla vecchia versione alla nuova:
  - cd /opt/simplesamlphp-XX.YY.ZZ
  - cp -rv /opt/simplesamlphp/config config
  - cp -rv /opt/simplesamlphp/metadata metadata
- 4. Copiare il certificato e la chiave dalla versione precedente a quella nuova:
  - cp -Rf /opt/simplesamlphp/cert /opt/simplesamlphp-XX.YY.ZZ/
- 5. Controllare se sono state apportate differenze al nuovo **config.php**:
  - diff /opt/simplesamlphp/config-templates/config.php /opt/simplesamlphp-1.12.0/config-templates/config.php
- 6. Sostituire la vecchia versione con la nuova:
  - cd /opt
  - mv simplesamlphp simplesamlphp-OLD
  - mv simplesamlphp-XX.YY.ZZ simplesamlphp
- 7. Permettere ad Apache2 di scrivere sul file di LOG di SimpleSAMLphp e sui metadati:
  - chown www-data /opt/simplesamlphp/log
  - chown www-data /opt/simplesamlphp/metadata/idem-federation
- 8. Copiare/Abilitare i moduli aggiuntivi inseriti nella vecchia versione:
  - cd /opt/simplesamlphp
  - cp -rf /opt/simplesamlphp-OLD/simplesaml-attributepolicy .
  - cd /opt/simplesamlphp/modules
  - ln -s /opt/simplesamlphp/simplesaml-attributepolicy/attributepolicy/
  - touch cron/enable
  - touch metarefresh/enable
- 9. Modificare il file

"/opt/simplesamlphp/vendor/simplesamlphp/saml2/src/SAML2/XML/md/EntityDescriptor.php" come segue per avere un encoding ottimale sui metadati generati:

\$doc = new DOMDocument('1.0','utf-8');